# **TROT-PEDIGREE** version 2.1

# **Nouvelles fonctionnalités – Corrections – Quelques rappels**

### 1) Les juments-base

Le traitement des juments-base a été complètement remanié dans cette nouvelle version 2.1 de Trot-Pedigree ! (Néanmoins l'ancien traitement a été conservé pour les utilisateurs qui pourraient rencontrer quelques difficultés, en fonction de la puissance de leur micro!)

Ces traitements sont accessibles par l'option de menu ci-dessous

| ABienvenue sur TROT-PEDIGREE 2012 |                 |                                             |                                                  |   |                                 |  |  |  |  |  |
|-----------------------------------|-----------------|---------------------------------------------|--------------------------------------------------|---|---------------------------------|--|--|--|--|--|
| Pedigrees                         | Saison de monte | Outils d'aide aux croisements Editions Para |                                                  |   | es Liens utiles ?               |  |  |  |  |  |
|                                   |                 | Ó                                           | Les Qualifications (à partir génération des "P") | · |                                 |  |  |  |  |  |
|                                   |                 |                                             | Analyse réussite des étalons                     |   |                                 |  |  |  |  |  |
|                                   |                 |                                             | Analyse réussite des pères de mères              |   |                                 |  |  |  |  |  |
|                                   |                 |                                             | Recherches dans les pedigrees                    | · |                                 |  |  |  |  |  |
|                                   |                 |                                             | Recherche par affixe                             |   |                                 |  |  |  |  |  |
|                                   |                 |                                             | Les juments base                                 |   | Classements et descendance      |  |  |  |  |  |
|                                   |                 |                                             | Système linéaire et dérivés                      |   | Descendance (ancien traitement) |  |  |  |  |  |

a) Pourquoi avoir remanié ce traitement des juments-base ?

Aujourd'hui grâce à l'aide précieuse de 2 utilisateurs de Trot-Pedigree,

le 1<sup>er</sup> m'ayant prêté le livre de M. MEIGNAN sur les familles maternelles,

le second, ancien journaliste de Trot-Informations et qui possède l'intégralité des Stud-Book, m'a fourni un nombre incalculable d'informations sur ces juments-base pour que je puisse compléter les pedigrees ! A ce jour dans les générations, en âge de courir, plus de 97% des chevaux sont rattachés à leur jument base ! Il était donc possible de fournir des données chiffrées plus complètes et aussi de vous proposer la possibilité d'obtenir un classement des juments base selon différents critères !

b) Vous trouverez une aide en ligne succincte directement dans le nouvel écran des juments-base en cliquant sur le bouton d'aide (en haut à droite de ce nouvel écran)

# 2) Les qualifications

Elles seront dorénavant non plus arrêtée à fin de mois comme les gains mais à la date à laquelle je préparerai les données pour les mises à jour automatiques

Exemple Pour cette sortie de la version 2.1 de Trot-Pedigree les gains seront arrêtés à fin novembre 2011 mais vous disposerez des qualifications au 9 décembre 2011 date à laquelle j'ai commencé à mettre en œuvre le processus de mise à jour

Ces dates seront indiquées en titre des écrans concernés mais rappelées également dans la fenêtre obtenue par le menu « ? – A propos »

Par ailleurs je vous rappelle que vous pouvez toujours trouver sur le site <u>http://www.huilerie49.fr/qualifs/</u> (accessible directement à partir de l'écran des qualifications de Trot-Pedigree) les qualifications mises à jour au fil de l'éau !

# 3) Les recherches par affixe

Dans cette nouvelle version de Trot-Pedigree vous pouvez dorénavant rechercher tous les chevaux par affixe. Ceci par l'option de menu « Outils d'aide aux croisements – Recherche par affixe »

Même si on ne peut pas dans les trotteurs réserver son affixe comme dans certaines autres races cette recherche, qui m'a été très souvent demandée, vous permettra de retrouver facilement tous les chevaux d'un même élevage quand ils utilisent un affixe

Il vous suffira de renseigner l'affixe recherché et en quelques secondes vous aurez l'ensemble des chevaux ayant cet affixe (des exemples célèbres CORTA, PONT, JET, etc ... ou des plus récents comme CITRUS)

Vous remarquerez que dans l'écran il y a 2 zones de recherche prévues ! Ceci tout simplement pour obtenir en une seule recherche les mâles et femelles de cet élevage quand l'affixe change en fonction du sexe

**Exemples MESLOIS et MESLOISE, BELLO et BELLA** 

Bien entendu ne vous attendez pas à réaliser une recherche pertinente si vous effectuez la recherche de l'affixe BOURG par exemple qui est utilisé par un grand nombre d'éleveurs différents !

#### 4) Les gains

Un rappel important\_pour commencer !

Trot-Pedigree est avant tout un logiciel d'aide à l'élevage et les gains, qui n'étaient pas prévus à l'origine, ont été rajoutés pour mieux quantifier les valeurs de telle ou telle production ou type de croisements !

Néanmoins ce ne sera jamais pour des raisons techniques qu'il serait trop long d'expliquer ici une base de référence ! Cette dernière étant bien entendu le site de la SECF (que ce soit le site public ou le site professionnel !)

Ceci dit les gains ont subi pour cette mise à jour un examen minutieux qui m'a pris énormément de temps d'où l'absence de mise à jour d'octobre et qui a donné lieu à un grand nombre de corrections (environ 95% des corrections ont été réalisées !)

a) Jusqu'à aujourd'hui vous disposiez dans la base des gains de 1977 à aujourd'hui
Pour l'essentiel les gains de 1977 à 1999 provenaient de la base d'un quotidien bien connu et il est à noter que pour un certain nombre de chevaux les gains sont supérieurs à ceux de la base SECF
Après en avoir vérifié quelques-uns il semble que les gains de la base SECF ne contenaient pas toujours à l'époque certains gains acquis à l'étranger (ce qui n'est plus le cas aujourd'hui)
Je n'ai donc pas modifié pour ceux-ci les gains dans Trot-Pedigree

b) 2 nouveautés avec cette version 2.1 de Trot-Pedigree

- Les gains sont désormais présents dans TP à partir de l'année 1972 (de 1972 à 1976 ce sont donc les gains issus de la base SECF)

- on peut maintenant connaître la répartition des gains entre France et étranger en passant la souris sur les gains dans les écrans pedigrees

Cela donne par exemple pour RAPIDE LEBEL

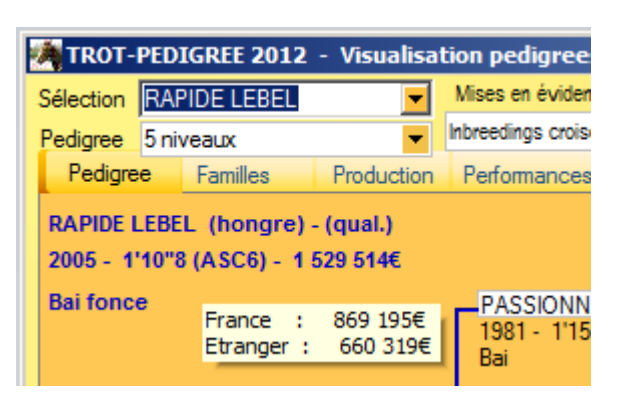

### 5) **Quelques rappels**

- a) Le règlement du Stud-Book pour la saison 2012 est accessible par le menu « Liens utiles Règlement du Stud-Book 2012 »
- b) Avec la mise à jour de Novembre 2011 le guide des Etalons du SEPT 2012 est pris en compte Par contre la liste exhaustive des étalons n'étant en général mise à jour que fin janvier je vous rappelle que pour vos simulations vous pouvez anticiper en ajoutant un étalon qui ne serait pas encore dans la liste actuelle ! Pour cela il vous suffit d'utiliser l'option de menu « Saison de monte – Les étalons 2012 – Ajout Etalon » et d'utiliser le bouton Nouveau

Mieux encore vous pouvez aussi me le signaler par mail <u>webmaster@trot-pedigree.fr</u> afin que je le rajoute immédiatement pour tout le monde

c) Pour toutes les données de Trot-Pedigree qui sont présentées sous forme de tableau il est utile de rappeler quelques fonctionnalités automatiques que semble-t-il beaucoup ignorent Exemple

| * Rng 🍳 | * NOM CHEVAL 🤏 | Gains Q | SEXE | PERE 🤉      | MERE       | T   |
|---------|----------------|---------|------|-------------|------------|-----|
| 1       | GAMELIA        | 451 207 | F    | KERJACQUES  | IDUMEE     |     |
| 2       | GRANDPRE       | 431 836 | М    | QUOUICK J L | ARGONNE II |     |
|         |                |         |      |             |            | i . |

En cliquant sur chaque titre de colonne où vous voyez une petite flèche (en haut à gauche de la colonne), vous trierez celle-ci dans un ordre puis dans l'ordre inverse si vous recliquez.

Le sens du tri vous sera indiqué ensuite par une flèche comme ici pour les gains qui sont triés en décroissant En cliquant sur la petite loupe qui se trouve dans certains colonnes vous pouvez effectuer une recherche rapide. Par exemple ici en utilisant la loupe qui se trouve dans la colonne « Nom » vous pourrez saisir le nom du cheval que vous recherchez dans le tableau

Vous pouvez aussi dans la plupart des cas ajuster la largeur des colonnes comme bon vous semble et en cliquant sur l'icone en haut à droite sélectionner les colonnes que vous voulez voir apparaître et exporter aussi les données du tableau vers word ou excel surtout (pour les manipuler !)

c) Enfin n'hésitez pas à me transmettre par mail toute erreur que vous pourrez rencontrer pour que je puisse la corriger au plus vite dans l'intérêt de tous Car je n'ai pas le temps malheureusement de lire les différents forums et si les erreurs signalées dans ces derniers ne me sont pas transmises par une « âme charitable » rien ne peut avancer ! Par exemple c'est Nalex modérateur du site Courses-France qui m'a transmis des anomalies qui ont donné lieu à une vérification des gains dans Trot-Pedigree

webmaster@trot-pedigree.fr est donc à votre disposition !